Laser Technology, Inc.

# LaserSoft® Measure

User's Guide 5<sup>th</sup> Edition for iOS

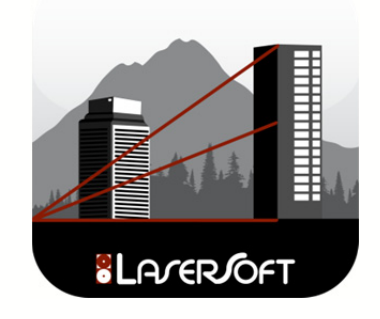

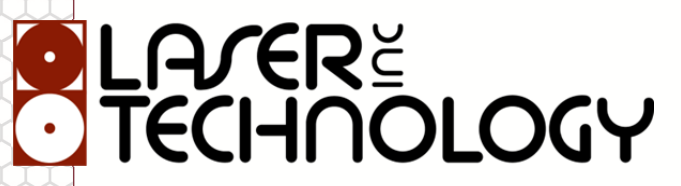

#### **Copyright Notice:**

Information in this document is subject to change without notice and does not represent a commitment on the part of Laser Technology, Inc. No part of this manual may be reproduced in any form or by any means, electronic or mechanical, including photocopying, recording, or information storage and retrieval systems, for any purpose other than the purchaser's personal use, without the express written consent of Laser Technology, Inc.

Copyright © Laser Technology, Inc., 2014-2018. All rights reserved. Printed

in the United States of America. First Edition: December 2013 Second Edition: January 2014 Third Edition: January 2015 Fourth Edition: March 2015 Fifth Edition: July 2018

#### Trademarks:

LaserSoft Measure and TruPulse are registered trademarks of Laser Technology, Inc. iPad, iPhone; iTunes are trademarks of Apple Inc., registered in the U.S. and other countries. All other trademarks are the property of their respective owner.

| How to Contact LTI: | Street Address: | 6912 S. Quentin Street          |
|---------------------|-----------------|---------------------------------|
|                     |                 | Centennial, CO 80112 USA        |
|                     | Phone:          | 1-303-649-1000                  |
|                     |                 | 1-800-790-7364 (USA and Canada) |
|                     | Fax:            | 1-303-649-9710                  |
|                     | Web Site:       | www.lasertech.com               |
|                     | Email:          | service@lasertech.com           |

## Contents

| 1. | Introducing Measure                | <mark>2</mark> |
|----|------------------------------------|----------------|
|    | Technical Specifications           | 2              |
| 2. | Getting Started with Measure       | 3              |
|    | Getting Measure from the App Store | 3              |
|    | Pairing a Phone to a Laser         | 3              |
|    | Launching the Measure App          | 4              |
|    | Using the Main Menu                | 4              |
|    | Configuring the Settings           | 5              |
|    | Settings Screen Description        | 5              |
|    | Categories and Subcategories       | 5              |
| 3. | Projects                           | <mark>8</mark> |
|    | Creating a Project                 | 8              |
|    | Accessing and Sharing Projects     | 9              |
|    | Accessing a Project                | 9              |
|    | Emailing a Project                 | 9              |
|    | Sharing a Project to Dropbox       | 10             |
|    | Deleting a Project                 | 11             |
| 4. | Taking Measurements                | 12             |
|    | Using the Measure Screen           |                |
|    | Measurement Modes                  |                |
|    | Distance                           |                |
|    | Height                             |                |
|    | Missing (Missing Line)             | 14             |
|    | Angle                              | 14             |
|    | Deleting a Measurement             | 15             |
|    | Remote Fire                        | 15             |

## 1. Introducing Measure

Thank you for downloading LaserSoft® Measure for iOS! Now you can quickly and easily record, save and share measurements from the TruPulse 200X laser rangefinder to your iPhone or iPad. Measure can also take a photograph and store it within your measurements. A virtual "pick-list" can be created with categories and subcategories for your measurement records as well as additional notes.

## **Technical Specifications**

LaserSoft Measure has been designed to run on iOS operating platforms for use in conjunction with Laser Technology's TruPulse® 200X w/Bluetooth® laser measurement device.

| Specification                  | Description                                                                                                    |
|--------------------------------|----------------------------------------------------------------------------------------------------|
| Supported Operating<br>Systems | iOS version 11.x*<br>* Please check LTI web site for current compatibility<br>(http://www.lasertech.com/LaserSoft-Measure-App.aspx)                                          |
| Supported Devices              | <ul> <li>iPhone</li> <li>iPad</li> <li>iPod Touch</li> </ul>                                                                                                    |
| Connectivity                   | Bluetooth                                                                                                    |
| Hardware                       | <ul> <li>Laser Technology, Inc. TruPulse® 200X Series w/Bluetooth® laser rangefinder</li> <li>Optional specially designed mounting brackets for iPhone (Figure 1)</li> </ul> |
| Supported Languages            | English and Simplified Chinese; templates available for translation                                                                                                    |

Specially designed mounting brackets attach the phone to the laser device to photograph exactly what is seen through the scope. The device does not need to be physically connected to the laser to obtain measurements. This feature allows for a photo of the measured object through the scope:

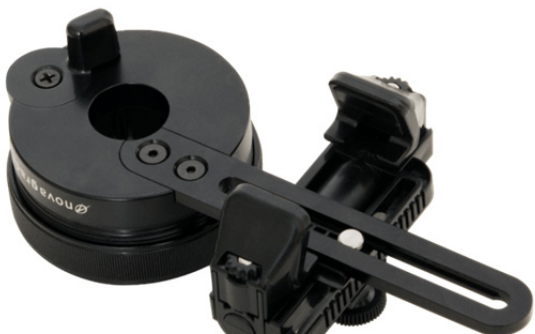

**NOTE** Contact LTI for further information on compatible mounting brackets and other accessories.

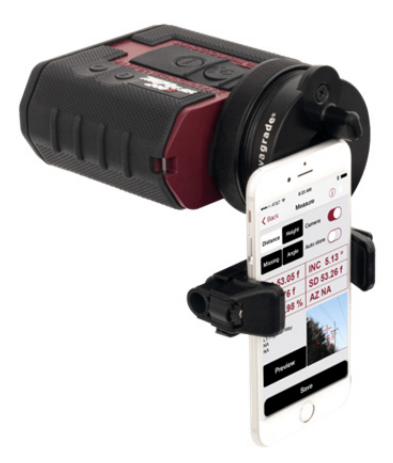

Figure 1

## 2. Getting Started with Measure

This chapter describes the basic knowledge necessary to get started with Measure. It explains how to get the Measure app from the App Store and launch the app. Once the application has been successfully launched, follow the directions in this chapter to use the main menu and configure the settings.

## **Getting Measure from the App Store**

To get the Measure app from the App Store:

- 1. Use the App Store search function to search for "Measure".
- 2. Tap the Measure icon to install the app as you would for any other iOS application.

#### Pairing a Phone to a Laser

To ensure a phone is properly communicating with the laser, it must be connected with Bluetooth. To begin this process, verify that the laser is powered on and within range:

- 1. Find and tap the Settings icon on the phone.
- 2. Tap Bluetooth on the Settings list (Figure 2). If Bluetooth is listed as "OFF," toggle it to "ON."

If prompted to enter a PIN, the PIN number is 1234 to connect to the laser via Bluetooth.

3. Tap the laser device's serial number (which should be listed among the other devices you connect via Bluetooth on your phone) (Figure 3). Within a few seconds, the laser should be described as "Connected" (Figure 4). Measure is now prepared to communicate with the laser and begin taking measurements.

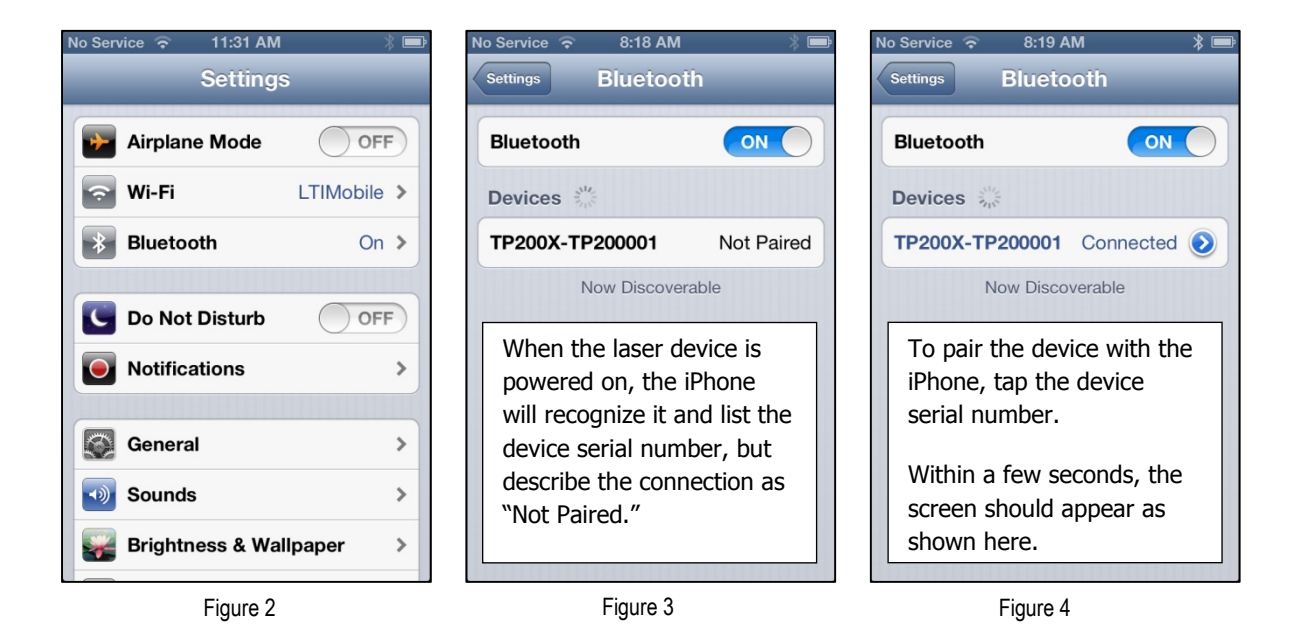

**NOTE** If the laser is powered off when viewing the current or available Bluetooth connections on a phone, the laser device may be described as "Not Connected" even if the two have already paired. Power the laser on and tap the device serial number to re-establish that connection. Sometimes more than one attempt is necessary when establishing the Bluetooth connection between the laser and the phone. It may be necessary to "forget" the laser device from the Bluetooth list and then re-pair them or totally shut down and restart the phone.

## Launching the Measure App

To launch the Measure app:

- 1. Find the Measure icon on the phone.
- 2. Tap the Measure icon (Figure 5).

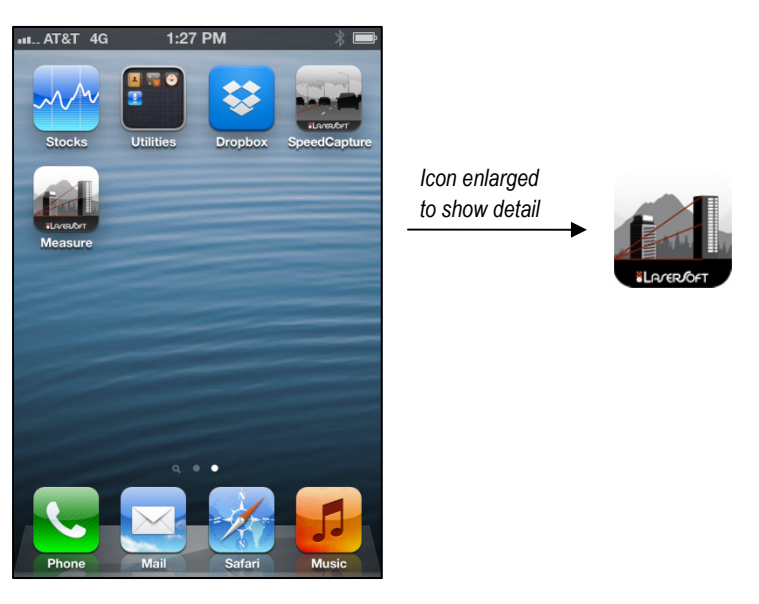

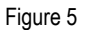

## Using the Main Menu

This is the Measure main menu screen (Figure 6):

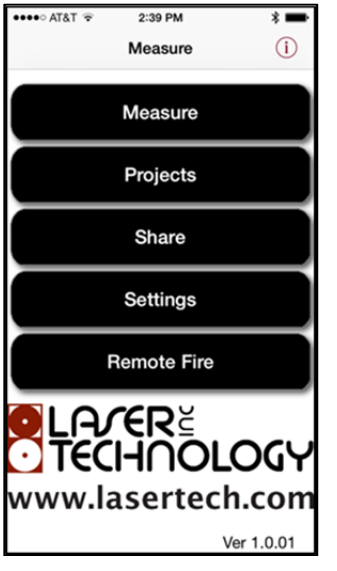

- Tap the "Measure" button to begin taking measurements. For more information on using "Measure," see page 12.
- Tap the "Projects" button access all saved measurements. For more information about "Projects," see page 8.
- Tap the "Share" button to send saved measurements or projects to others.
- Tap the "Settings" button to enter the information constant to the set of measurements you are taking. For more information about "Settings" see the following section.
- Tap the "Remote Fire" button to access remote fire capability.

#### **Configuring the Settings**

The Settings area enables the configuration of the settings that will remain constant to a set of measurements taken during a measurement session. In this area, select the desired unit of measurement and build potential categories and subcategories of items you intend to measure.

#### Settings Screen Description

When Settings is selected from the Main screen, the user may select the unit of measurement as well as add multiple categories and subcategories of measured items that will be referred to throughout a measurement project. See an example of the Settings screen below (Figure 7):

| ull. AT&T 🔶 | 8:2    | 5 AM  | * 📼    |
|-------------|--------|-------|--------|
| Back        | Set    | tings | + Edit |
| Unit        | Meters | Feet  | Yards  |
| Category    |        |       |        |
| NA          |        |       |        |
|             |        |       |        |
|             |        |       |        |
|             |        |       |        |
|             |        |       |        |
|             |        |       |        |
|             |        |       |        |
|             |        |       |        |

- Unit: The measurement unit options match those of the laser device and appear in red blocks near the top of the Settings screen. The selected unit will be dark red. In this example, "Feet" has been selected.
- **Category List**: Because Measure allows measurements to be taken without ٠ any defined category or subcategory, the default category "NA" is displayed as a choice. Once the user defines additional categories, they will be displayed here as well.
- **button**: Tap to add a category selection as defined by the user.
- **button**: Tap to correct or delete existing category and/or subcategory entries.

**NOTE** The selected unit of measurement from the Settings screen will act as the default unit for all measurements until it is changed here or it will be overridden by a project that was set up with a different unit of measurement and the user is working within that project.

Figure 7

#### Categories and Subcategories

Adding a category:

- 1. Tap the 🔛 button (Figure 7).
- Tap in the empty field under "Category" to make the cursor appear and bring up the keyboard (Figure 8). 2.
- Enter the category name. In this example, "Trees" is used (Figure 9). 3.
- Tap "Add." The category "Trees" now appears in Measure's category list, and will remain until deleted. 4.

| uil.AT&T 중 8:25 AM | null.AT&T 중 8:25 AM ∦ ■<br>Back Add Category | uill AT&T </td 8:25 AM     \$       Back     Settings     + |
|--------------------|----------------------------------------------|-------------------------------------------------------------|
| Category           | Category                                     | Unit Meters Feet Yards                                      |
|                    | Trees                                        | Category                                                    |
| Add                | Add                                          | NA                                                          |
|                    |                                              | Trees                                                       |
|                    | QWERTYUIOP                                   |                                                             |
|                    | ASDFGHJKL                                    |                                                             |
|                    | 😔 Z X C V B N M 🛥                            |                                                             |
|                    | .?123 space return                           |                                                             |

Adding a subcategory:

- Tap the blue arrow next to the category under which the subcategory will be created. In this example, the category "Trees" is selected to add species subcategories (Figure 10 on page 5). The subcategory list is displayed (Figure 11).
- 2. Tap the 🔛 button.
- 3. Tap the empty field under "Subcategory" to make the cursor appear and bring up the keyboard (Figure 12).
- 4. Enter the subcategory name here. In this example, "Aspen" is used.
- 5. Tap "Add." Now "Aspen" is displayed in the Subcategory list under the category "Trees" (Figure 13).

| ull. AT&T   | * 🖦 | Back Add                           | 8:25 AM<br>Subcategory        | * 🖻                           | HL AT&T 奈 | 8:25 AM<br>Trees | + | * 🛋<br>Edit |
|-------------|-----|------------------------------------|-------------------------------|-------------------------------|-----------|------------------|---|-------------|
| Subcategory |     | Subcategory                        | /                             |                               | Subcatego | y                |   |             |
|             |     | Aspen                              |                               |                               | Aspen     |                  |   |             |
|             |     |                                    | Add                           |                               |           |                  |   |             |
|             |     | Q W E R<br>A S D<br>& Z X<br>.7123 | TYUI<br>FGHJ<br>CVBN<br>space | O P<br>K L<br>M • 3<br>return |           |                  |   |             |

Figure 11

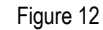

Figure 13

Deleting a category:

- 1. From the Category List, tap the category to be deleted so that it is highlighted in blue.
- 2. Tap the button in the upper right-hand corner of the screen (Figure 14). Minus signs will appear next to each category in the list.
- 3. Tap the minus sign next to the category to be deleted (Figure 15). In this example, the category "Other Features" is selected for deletion.
- 4. Tap the Pelete button next to the category.
- 5. Tap the button in the upper right-hand corner (Figure 16). The deleted category will no longer appear in the Category List.

| III. AI&I '?' | 8:2:   |       | × 🖃     |   |
|---------------|--------|-------|---------|---|
| Back          | Sett   | tings | + Edit  |   |
| Unit          | Meters | Feet  | Yards   |   |
| Category      |        |       |         | • |
| NA            |        |       |         |   |
| Other Fea     | itures |       | $\odot$ |   |
| Trees         |        |       | ۲       |   |
|               |        |       |         |   |
|               |        |       |         |   |
|               |        |       |         |   |
|               |        |       |         |   |

| uil. AT&T 🥱 | 8:2         | 5 AM  | * 🖻    |
|-------------|-------------|-------|--------|
| Back        | Sett        | tings | + Done |
| Unit        | Meters      | Feet  | Yards  |
| Category    | /           |       |        |
|             |             |       |        |
| 😑 Othe      | er Features |       |        |
| 😑 Tree      | s           |       |        |
|             |             |       |        |
|             |             |       |        |
|             |             |       |        |
|             |             |       |        |

| ull. AT&T 🤝 | 8:25        | 5 AM | * 🖻    |
|-------------|-------------|------|--------|
| Back        | Sett        | ings | + Done |
| Unit        | Meters      | Feet | Yards  |
| Category    | 1           |      |        |
|             |             |      |        |
| 0 Othe      | er Features |      | Delete |
| 😑 Tree      | S           |      |        |
|             |             |      |        |
|             |             |      |        |
|             |             |      |        |
|             |             |      |        |

Deleting a subcategory:

- 1. Tap a category in the category list to display the accompanying subcategories for editing (Figure (17).
- 2. Tap the button in the upper right-hand corner of the Subcategory List screen (Figure 18). Minus signs will appear next to each subcategory. In this example, the subcategory "Juniper" is selected for deletion.
- 3. Tap the Delete button next to the subcategory.
- 4. Tap the button in the upper right-hand corner of the screen (Figure 19). The deleted subcategory will no longer appear in the Category List.

| ul. AT&T 奈<br>Back | 8:25 AM<br>Settings | * 🖛<br>+ Edit | • | III. AT&T 奈<br>Back | 8:25 AM<br>Trees | * 🖦 | ••• | L AT&T 穼<br>Back | 8:25<br>Tre |
|--------------------|---------------------|---------------|---|---------------------|------------------|-----|-----|------------------|-------------|
| Unit               | Meters Fee          | t Yards       |   | Subcategor          | У                |     | s   | Subcateg         | ory         |
| Category           |                     |               |   | Aspen               |                  |     | (   | Aspen            |             |
| NA                 |                     |               |   | Blue Spruce         |                  |     | (   | 🗦 Blue Sp        | oruce       |
| Trees              |                     | ۲             |   | Douglas Fir         |                  |     | (   | Douglas          | s Fir       |
|                    |                     |               |   | Juniper             |                  |     | ۲   | 🕕 Juniper        | 4           |
|                    |                     |               |   | Ponderosa Pir       | ne               |     | (   | Ponder           | osa Pine    |
|                    |                     |               |   |                     |                  |     |     |                  |             |
|                    |                     |               |   |                     |                  |     |     |                  |             |
|                    |                     |               |   |                     |                  |     |     |                  |             |
|                    |                     |               |   |                     |                  |     |     |                  |             |

Figure 17

Figure 18

Figure 19

Delete

## 3. Projects

Within the Project area of Measure, a user can set up projects that can store a group of measurements together as a unit. Projects can be edited, added to, deleted or shared through various mediums. This section explains how to create and edit Measure projects. Projects must be created before measurements are taken.

## Creating a Project

- 1. Tap "Projects" from the Measure main screen. A list of existing projects will be displayed (Figure 20). The project "Default Project" may be the only one if it's the first time a project has been created.
- 2. Tap the 🔜 button in the upper right-hand corner.
- 3. Tap in the empty field under "Project name" to make the cursor appear and bring up the keyboard (Figure 21).
- 4. Tap to select the preferred unit of measurement.
- 5. Tap "Add." The new project will appear in the Projects List.

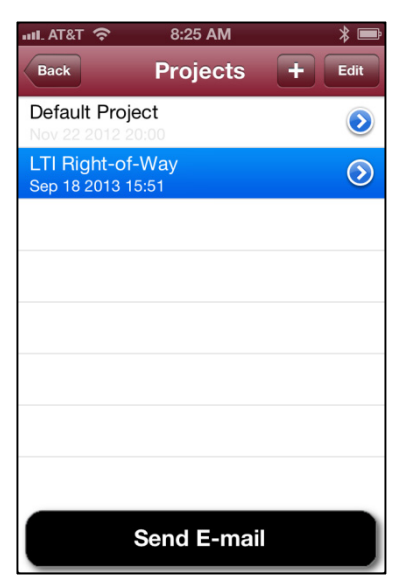

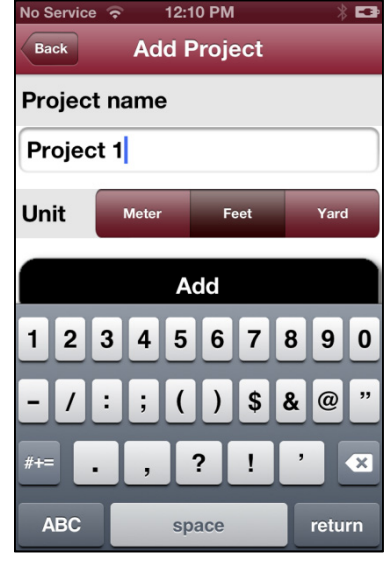

| No Service                     | 12:10 PM     | * =     |
|--------------------------------|--------------|---------|
| Back                           | Projects     | + Edit  |
| Default Proje                  | ect<br>0:00  | ۷       |
| LTI Right-of-<br>Sep 18 2013 1 | -Way<br>5:51 | ٥       |
| Project 1<br>Sep 30 2013 12    | 2:10         | $\odot$ |
|                                |              |         |
|                                |              |         |
|                                |              |         |
|                                |              |         |
|                                |              |         |
|                                | Send E-mai   |         |

Figure 20

Figure 21

Figure 22

#### Accessing and Sharing Projects

Accessing a Project

- 1. Tap "Projects" from the Measure main screen. A list of existing projects will be displayed (Figure 23).
- 2. "Default Project" may be the only one if no other projects have been created.
- 3. Tap the blue arrow button next to the project to be accessed. A list of shots contained within that project will appear (Figure 24).
- 4. Tap the shot to review its measurement details (Figure 25).

| ull. AT&T 奈 | 8:25 AM                                                                                   | * 🖻        | ull. AT&T 奈 | 8:25 AM        | * 🖻      | ull. AT&T 穼                  | 8:25 AM        | *     |
|-------------|-------------------------------------------------------------------------------------------|------------|-------------|----------------|----------|------------------------------|----------------|-------|
| Back        | Projects                                                                                  | + Edit     | Back LT     | I Right-of-Way | Edit     | Back LT                      | I Right-of-Way |       |
| Default Pro | ject<br>20:00                                                                             | $\bigcirc$ | 4           | Sep 19 20      | 13 14:04 | 4                            | Sep 19 2013    | 3 14: |
| LTI Right-c | of-Way                                                                                    | $\odot$    | 3           | Sep 19 20      | 13 13:57 | Telecom Towe                 | er             |       |
| Sep 18 2013 | 10.01                                                                                     |            | 2           | Sep 19 20      | 13 13:54 | Height: 59.9 F               | he             | 1     |
|             |                                                                                           |            | 1           | Sep 19 20      | 13 13:52 |                              | 1              | 91    |
|             |                                                                                           |            |             |                |          |                              |                | I IN  |
|             |                                                                                           |            |             |                |          | 3                            | Sep 19 2013    | 3 13  |
|             |                                                                                           |            |             |                |          | Trees / Ponde<br>HD: 53.05 f | rosa Pine      |       |
|             | Ault Project<br>22 2012 20:00<br>Right-of-Way<br>18 2013 15:51<br>Send E-mail<br>Firme 02 |            |             |                |          | VD: 4.76 f                   | -6-            | -     |
|             |                                                                                           |            |             |                |          | SD: 53.26 f<br>INC: 5.13 °   | но             | 31    |
|             |                                                                                           |            |             |                |          | SLP: 8.98 %                  |                |       |
|             | Send E-mail                                                                               |            |             |                |          | 2                            | Sep 19 2013    | 3 13: |
|             | Figure 23                                                                                 |            |             | Figure 24      |          |                              | Figure 25      |       |

Emailing a Project

- 1. To email a project, tap its name to highlight it in blue and tap the "Send E-mail" button at the bottom of the screen (Figure 26).
- 2. Enter the applicable email addresses and any accompanying message (Figure 27).

IL AT&T LTE

**NOTE** The user may choose to email the project immediately or to save it as a draft for later reference.

8:24 AM

To: kcarley@lasertech.com

[LaserSoft Meas...

Ð

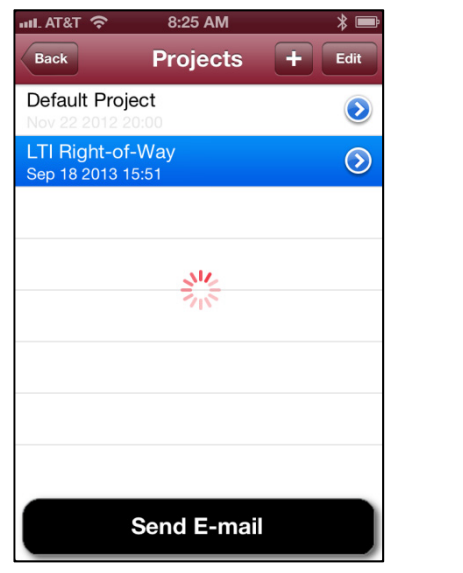

Figure 26

Cc/Bcc: Subject: [LaserSoft Measure] Project:LTI ... Project: LTI Right-of-Way W Q Е R т Υ U L 0 Ρ S D F G н J κ A L В Ζ X Ν Μ X  $\sim$ @ 123 space return

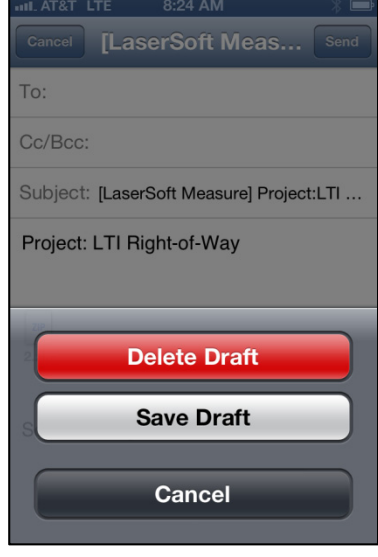

Figure 27

Figure 28

#### Sharing a Project to Dropbox

- 1. In order to share a project, one must first be selected. From the Measure main screen, tap "Projects".
- 2. Tap a project to select it for sharing. The selected project is highlighted in blue (Figure 29).
- 3. Tap "Back" to return to the Measure main screen.
- 4. Tap "Share" from the Measure main screen (Figure 30).
- 5. Tap "Upload to Dropbox." Measure displays the upload status (Figure 31).

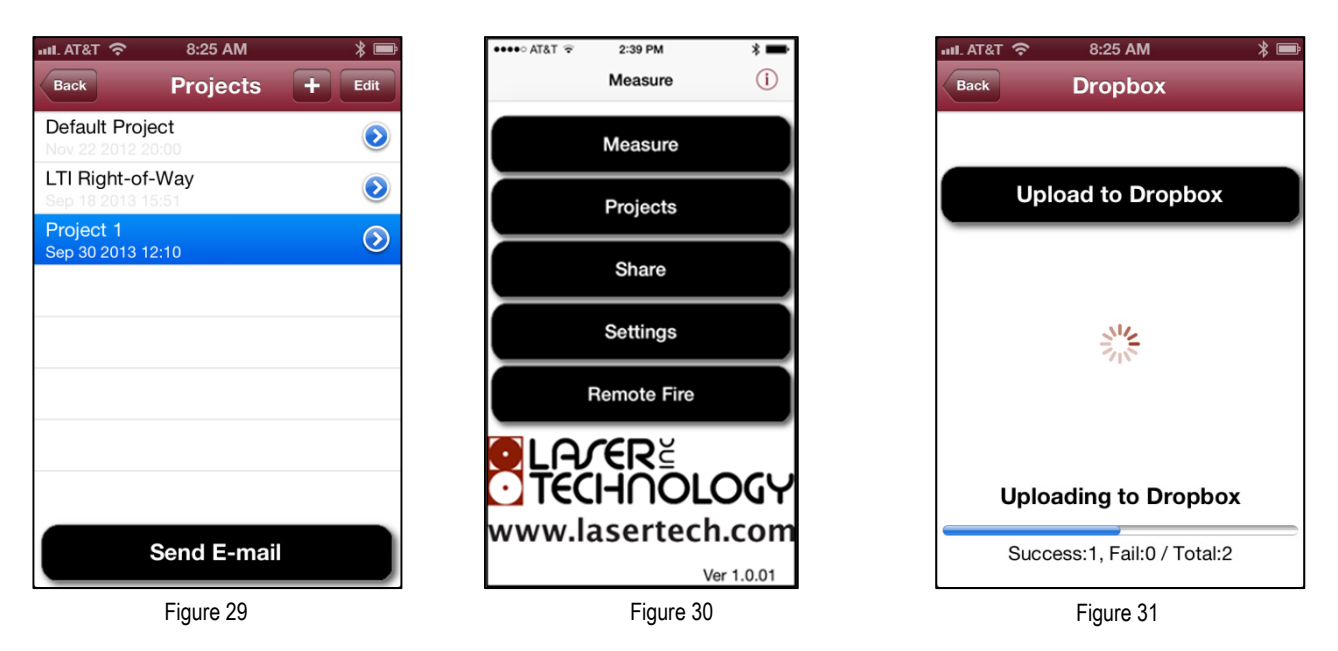

**NOTE** Users must have a Dropbox account in order to upload files to it. If a Dropbox account does not exist, the user will be prompted to create one.

For both emailing and uploading to Dropbox, Measure outputs project reports in .HTML format (Figure 32). The HTML file and the accompanying photos will appear in the Dropbox or attached to an email. Double-click the Project filename to open the measurement report details as shown below.

| _                                                                                                    |                                                                                                    |                                                                                                    |                                                                                                    |                                                                                           |                                                                                                    |                                                                                                    |  |
|----------------------------------------------------------------------------------------------------|----------------------------------------------------------------------------------------------------|----------------------------------------------------------------------------------------------------|----------------------------------------------------------------------------------------------------|-------------------------------------------------------------------------------------------|----------------------------------------------------------------------------------------------------|----------------------------------------------------------------------------------------------------|--|
| 🔾 - 📕 🕨 Computer                                                                                                    | ▶ OS (C:) ▶ Us                                                                                       | ers + kcarley + Dropbox + A                                                                        | pps  Measure_iOS  2                                                                                                    |                                                                                           | earch 2                                                                                                    | ٩                                                                                                    |  |
| Organize 👻 📀 Open                                                                                                    | <ul> <li>Share with</li> </ul>                                                                       | ▼ E-mail Burn Ne                                                                                   | tw folder                                                                                                    |                                                                                           |                                                                                                    | • • •                                                                                                    |  |
| Favorites     Desktop     Downloads     Dropbox     My Box Files     Recent Places                                                                                                    | LTI Right-of-W                                                                                       | ay 2013-09-19-13-54 2013-09<br>-47<br>t Messure - LTI R ×                                          | 1-19-13-57<br>5 (1)                                                                                                    | 2013-09-19_14-04                                                                          | _                                                                                                    |                                                                                                    |  |
| Documents                                                                                                    | s ments<br>es C □ file:///C/Users/kcarley/Dropbox/Apps/Measure_iOS/2/2.htm<br>(Back to Project List) |                                                                                                    |                                                                                                    |                                                                                           |                                                                                                    |                                                                                                    |  |
|                                                                                                    |                                                                                                    |                                                                                                    |                                                                                                    |                                                                                           |                                                                                                    |                                                                                                    |  |
| Music<br>E Pictures                                                                                                    | [Back to Pr                                                                                          | oject List]                                                                                        |                                                                                                    |                                                                                           |                                                                                                    |                                                                                                    |  |
| Music<br>Pictures<br>Videos                                                                                                    | [Back to Pr                                                                                          | oject List]<br>Las                                                                                 | erSoft Measure - [LTI Ri                                                                                                    | ght-of-Way]                                                                               |                                                                                                    |                                                                                                    |  |
| Music     Pictures     Videos     Computer                                                                                                    | [Back to Pr                                                                                          | oject List]<br>Las<br>Shot name                                                                    | erSoft Measure - [LTI Ri<br>Category                                                                                                    | ght-of-Way]<br>HD                                                                         | VD                                                                                                    | SD                                                                                                    |  |
| Music  Pictures  Videos  Computer  S OS (C:)  OS (C:)                                                                                                    | [Back to Pr                                                                                          | oject List]<br>Las<br>Shot name<br>Created                                                         | erSoft Measure - [LTI Ri<br>Category<br>Sub-category                                                                                     | ight-of-Way]<br>HD<br>INC                                                                 | VD<br>SLP                                                                                                    | SD<br>AZ                                                                                                    |  |
| Music  Fictures  Videos  Computer  Solution  Solution   | [Back to Pr                                                                                          | oject List)<br>Lass<br>Shot name<br>Created                                                        | erSoft Measure - [LTI Ri<br>Category<br>Sub-category<br>Project 1                                                                        | ight-of-Way]<br>HD<br>INC<br>0.00                                                         | VD<br>SLP<br>59.9 F                                                                                                    | SD<br>AZ<br>0.00                                                                                                    |  |
| Music  Pictures Videos  Computer  Computer  s OS (C:)  s c (\fs1) (S:)  Network                                                                                                    | [Back to Pr                                                                                          | oject List]<br>Las<br>Shot name<br>Created<br>iep 19 2013 14:04                                    | erSoft Measure - [LTI Ri<br>Category<br>Sub-category<br>Project 1<br>Telecom Tower                                                       | ight-of-Way]<br>HD<br>INC<br>0.00<br>0.00                                                 | VD<br>SLP<br>59.9 F<br>0.00                                                                                                    | SD<br>AZ<br>0.00<br>0.00                                                                                                    |  |
| Music  Victures  Computer  Computer  s(\(151))  s(\(151))  Network                                                                                                    | Back to Pr                                                                                           | oject List]<br>Shot name<br>Created<br>iep 19 2013 14:04                                           | erSoft Measure - [LTI Ri<br>Category<br>Sub-category<br>Project 1<br>Telecom Tower<br>Project 1                                          | ight-of-Way] HD INC 0.00 0.00 157.16 f                                                    | VD<br>SLP<br>59.9 F<br>0.00<br>-37.0 f                                                                                                  | SD<br>AZ<br>0.00<br>0.00<br>161.5 f                                                                                           |  |
| Music  Pictures Videos  Computer  Solution of the solution of the solution of | Back to Pr                                                                                           | oject List]<br>Shot name<br>Created<br>iep 19 2013 14:04<br>iep 19 2013 13:57                      | erSoft Measure - [LTI Ri<br>Category<br>Sub-category<br>Project 1<br>Telecom Tower<br>Project 1<br>Hillside                              | ight-of-Way]<br>HD<br>0.00<br>0.00<br>157.16 f<br>-13.2 D                                 | VD<br>SLP<br>59.9 F<br>0.00<br>-37.0 f<br>23.45 %                                                                                       | SD<br>AZ<br>0.00<br>0.00<br>161.5 f<br>NA                                                                                     |  |
| Music  Pictures  Videos  Computer  Solution  solution  solution   | Image<br>4<br>5<br>5<br>5<br>5<br>5<br>5<br>5<br>5<br>5<br>5<br>5<br>5<br>5<br>5<br>5<br>5<br>5<br>5 | oject List]<br>Shot name<br>Created<br>ep 19 2013 14:04<br>ep 19 2013 13:57                        | erSoft Measure - [LTI Ri<br>Category<br>Sub-category<br>Project 1<br>Telecom Tower<br>Project 1<br>Hillside<br>LTI Right-of-Way          | ght-of-Way] HD 0.00 0.00 157.16 f -13.2 D 53.05 f                                         | VD<br>SLP<br>59.9 F<br>0.00<br>-37.0 f<br>23.45 %<br>4.76 f                                                                             | SD           AZ           0.00           0.00           161.5 f           NA           53.26 f                                |  |
| Music Pictures Videos Computer © 05 (C) ♀ s(\fs1) (S) Network                                                                                                    | Back to Pr                                                                                           | eject List] Las Shot name Created ep 19 2013 13:57 ep 19 2013 13:57                                | erSoft Measure - [LTI Ri<br>Category<br>Sub-category<br>Project 1<br>Telecom Tower<br>Project 1<br>Hillside<br>LTI Right-of-Way          | ight-of-Way]<br>HD<br>0.00<br>0.00<br>157.16 f<br>-13.2 D<br>53.05 f<br>5.13 D            | VD<br>SLP<br>59.9 F<br>0.00<br>-37.0 f<br>23.45 %<br>4.76 f<br>8.98 %                                                                   | SD           AZ           0.00           0.00           161.5 f           NA           53.26 f           NA                   |  |
| A Music     Pictures     Pictures     Videos     Videos     Computer                                                                                                    | Back to Pr                                                                                           | oject List]<br>Shot name<br>Created<br>iep 19 2013 14:04<br>iep 19 2013 13:57<br>iep 19 2013 13:54 | erSoft Measure - [LTI Ri<br>Category<br>Sub-category<br>Project 1<br>Felecom Tower<br>Project 1<br>Hillside<br>LTI Right-of-Way<br>Trees | ight-of-Way]<br>HD<br>0.00<br>0.00<br>157.16 f<br>-13.2 D<br>53.05 f<br>5.13 D<br>52.95 f | VD           SLP           59.9 F           0.00           -37.0 f           23.45 %           4.76 f           8.98 %           4.59 f | SD           AZ           0.00           0.01           161.5 f           NA           53.26 f           NA           53.15 f |  |

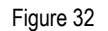

**NOTE** DO NOT delete the Measure iOS folder that is created in your Dropbox upon the very first upload attempt. Doing so will cause an inability to re-connect to Dropbox from the Measure app. Contact Dropbox customer service to re-establish accidentally deleted folders.

## **Deleting a Project**

- 1. From the Projects List screen, tap the button in the upper right-hand corner (Figure 33). Minus signs will appear next to each project in the list.
- 2. Tap the minus sign next to the project to be deleted.
- 3. Tap the **Delete** button that appears next to it (Figure 34). If the project contains measurements, a warning message will appear notifying that all shots within the project will be deleted in addition to the project itself (Figure 35).
- 4. Click "OK." The project and all the accompanying shots are now gone from the Projects List.

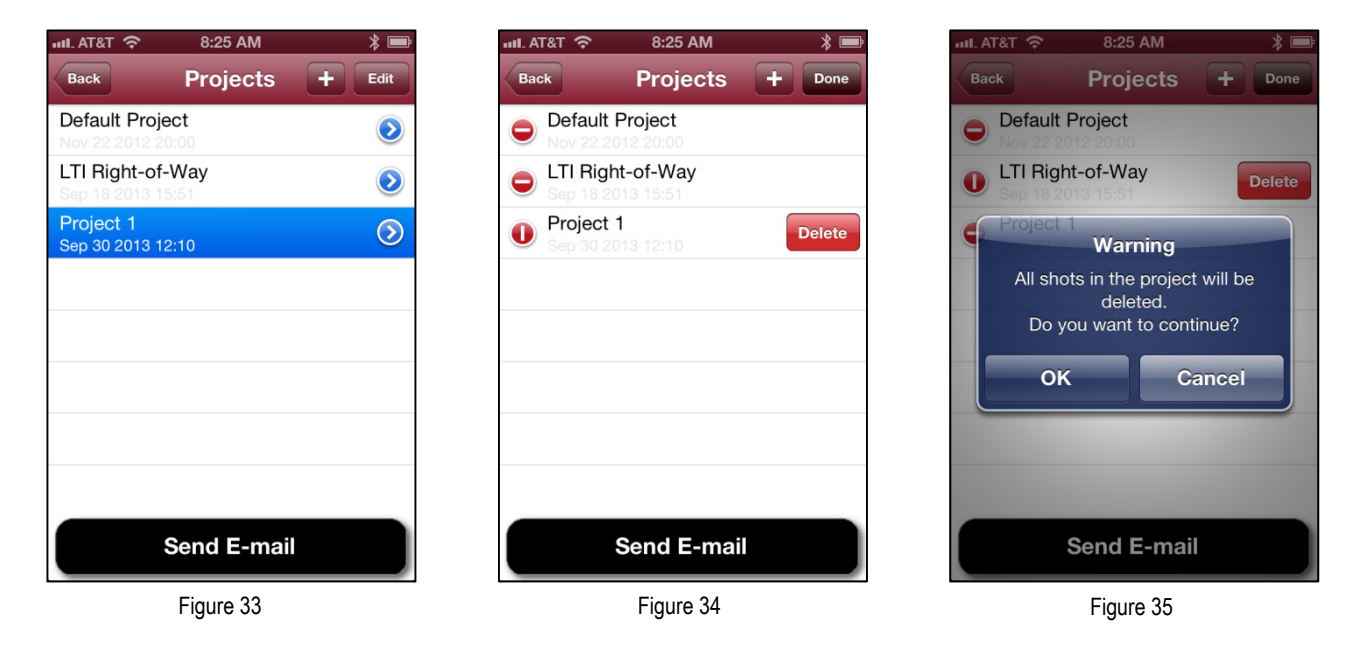

## 4. Taking Measurements

Measure can provide laser data in four different measurement modes: Distance, Height, Missing Line, and Angle and offers many additional options not possible with a laser device alone. In addition to precise measurements, a user may preview and capture an image and store that image with the measurement record. There are also some organizational features available in MapSmart, Laser Technology's field mapping software also found in Measure without the need for a data collector: Pick list categories and subcategories, Auto store, and the ability to save projects for later reference.

## Using the Measure Screen

To begin taking measurements, it is helpful to understand the Measure screen and become familiar with the terms used. Below is a summary of Measure screen functions (Figure 36):

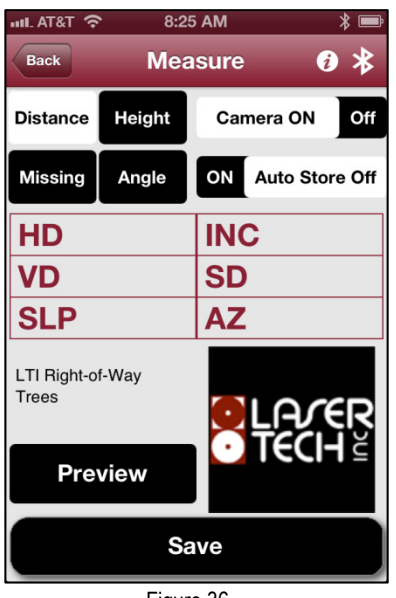

Figure 36

- Select a measurement mode by tapping Distance, Height, Missing or Angle in the upper left-hand corner of the screen. The selected mode will appear with a white background.
- Measure allows a user to take a photograph with each measurement. This feature may be turned on or off.
- If the AutoStore feature is on, Measure will remember the chosen category, subcategory, and note for each shot from the last.
- The empty fields HD (Horizontal Distance), VD (Vertical Distance), SLP (% Slope), INC (Inclination), SD (Slope Distance), and AZ (Azimuth) will be populated with data when a shot is taken. **NOTE** In order to get an azimuth value, a laser with that capability must be used.
- Above the Preview button, Measure displays the chosen project, category and/or subcategory if they were pre-selected in Settings. Otherwise, "Default" will appear as a placeholder.
- Tap the "Preview" button to open a camera view of the shot to allow a photograph to be taken.
- Tap the "Save" button to store the shot to the current project.

| No Service ᅙ                                                                                                 | 2:24 PM                                                                         | * 🖾                                        |  |  |  |
|----------------------------------------------------------------------------------------------------|---------------------------------------------------------------------------------|--------------------------------------------|--|--|--|
| Back                                                                                                    | Help                                                                            |                                            |  |  |  |
| DEFINITIONS                                                                                                  | 3                                                                               |                                            |  |  |  |
| HD: Horizontal<br>VD: Vertical Dis<br>SD: Slope Dist<br>INC: Inclinatior<br>SLP: Slope pel<br>AZ: Azimuth (s | Distance<br>stance<br>ance<br>n in degree<br>rcentage (VD/H<br>pherical coordin | D * 100)<br>nates)                         |  |  |  |
| MEASUREM                                                                                                    | ENT ROUTINI                                                                     | ES                                         |  |  |  |
| Consults the la<br>how to perform                                                                            | isers manual fo<br>n these measure                                              | r details on<br>ements.                    |  |  |  |
| Distance<br>Distance to an<br>measurement<br>After taking a c<br>INC, HD and V                               | object, provide<br>from the lasers<br>distance measu<br>'D are displayed        | is a<br>to an object.<br>rement, SD,<br>I. |  |  |  |
| Height                                                                                                    |                                                                                 |                                            |  |  |  |
| Figure 37                                                                                                    |                                                                                 |                                            |  |  |  |

- A white  $\mathbb{B}$  icon indicates the laser and phone are paired and ready to work.
- The *Q* symbol in the upper right-hand corner (Figure 36) opens a shortcut to a quick reference guide (Figure 37) and link to the full Measure User's Guide.

#### Measurement Modes

#### Distance

- 1. From the Measure screen, tap the "Preview" button. A screen will appear allowing for a photograph to be taken when "Fire" is pressed on the laser device (Figure 38). If a photograph is not necessary for the shot, simply press "Fire" on the laser device without tapping the "Preview" button. The empty measurement fields are populated with the laser measurement response with a mini version of the photograph taken (Figure 39).
- 2. To save the measurement, tap the "Save" button at the bottom of the screen where any additional notes may be entered (Figure 40). Saved shots may be recalled through the Projects List and reviewed or shared.

**NOTE** If you do not wish to save, simply take your next shot and the new measurement results will display on the Measure screen.

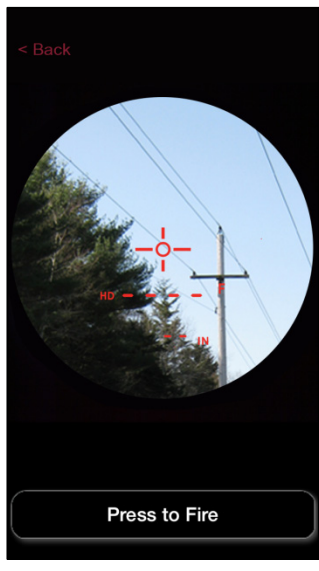

Figure 38

#### Height

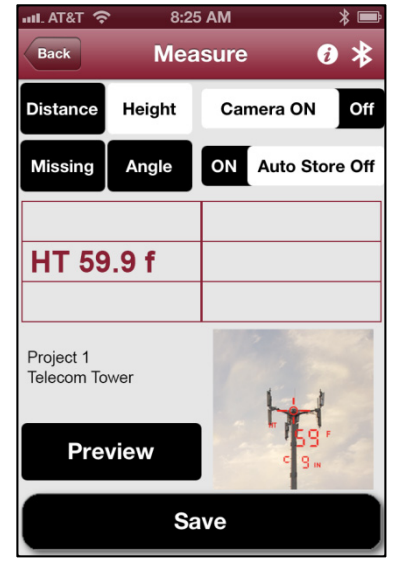

Figure 41

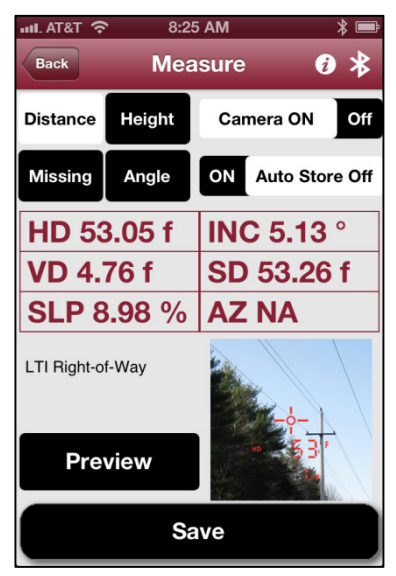

Figure 39

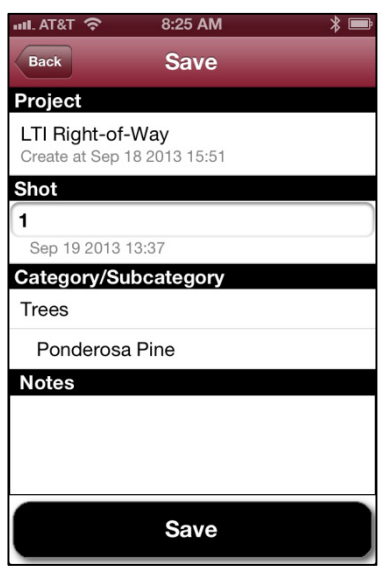

Figure 40

From the Measure screen:

- 1. Tap the "Height" button in the upper left-hand corner of the screen. Height is the active measurement mode when it is highlighted in white. When Measure is set in a specific measurement mode, the laser will adopt that measurement mode and does not require manual mode change.
- 2. Tap the "Preview" button if a photograph is required. Measure will take the photo with the last shot of the height routine (i.e. the top of the item being measured).
- 3. Follow the laser-guided three-shot height routine. Upon finishing the third shot of the height routine, the height measurement will display on the Measure screen in the left/center data field (Figure 41).

#### Missing (Missing Line)

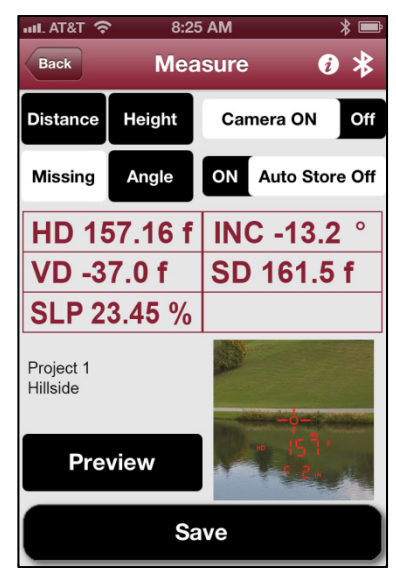

Figure 42

#### Angle

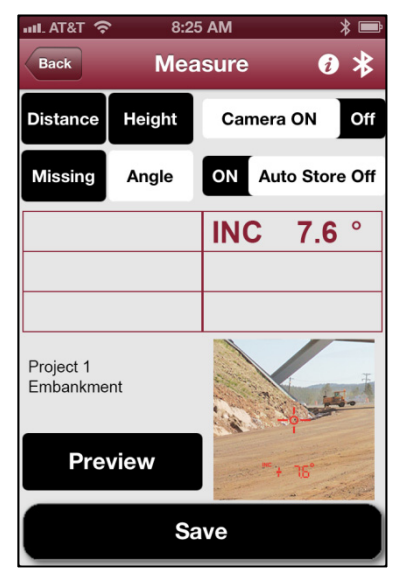

Figure 43

From the Measure screen:

- 1. Tap the "Missing" button in the upper left-hand corner of the screen. Missing is the active measurement mode when it is highlighted in white. When Measure is set in a specific measurement mode, the laser will adopt that measurement mode and does not require manual mode change.
- 2. Tap the "Preview" button if a photograph is required. Measure will take the photo with the last shot of the missing line routine.
- 3. Take the shots following the laser-guided missing line routine. Upon finishing the third shot of the missing line routine, the measurement will display on the Measure screen (Figure 42).

From the Measure screen:

- 1. Tap the "Angle" button in the upper left-hand corner of the screen. Angle is the active measurement mode when it is highlighted in white. When Measure is set in a specific measurement mode, the laser will adopt that measurement mode and does not require manual mode change.
- 2. Tap the "Preview" button if a photograph is required. Measure will take the photo with the last shot of the angle routine.
- 3. Take the shots following the laser-guided angle routine.
- 4. Upon finishing the last shot of the angle routine, the measurement will display on the Measure screen (Figure 43).

**NOTE** Tap the Save button after each measurement that should be saved. If the Save button is not tapped between shots, Measure is designed to continuously override the previous shot.

#### **Deleting a Measurement**

A single measurement shot may be deleted from a project as follows:

1. Tap the "Projects" button from the Measure main screen.

3:55 PM

Remote Fire

Figure 48

- 2. Tap to open the project that houses the shot to be deleted (Figure 44).
- button in the upper right-hand corner of the screen (Figure 45). Tap the 3. Minus signs will display next to each shot.
- Tap the shot to select it, and then tap the Pelete button that displays on top of it (Figure 46). 4.

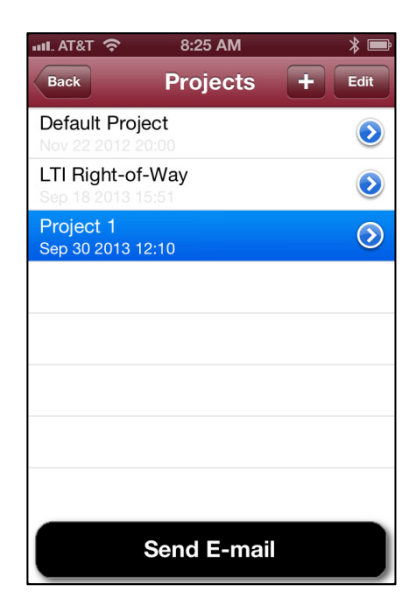

Figure 44

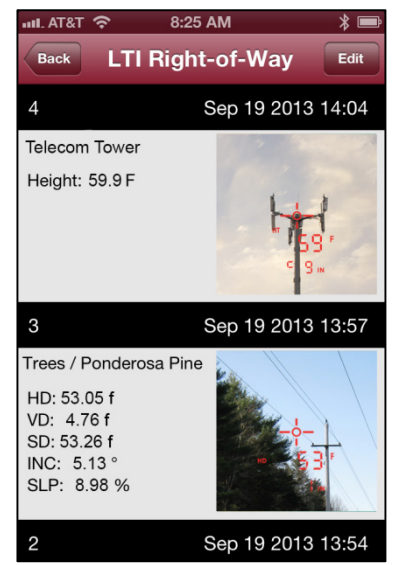

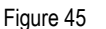

Figure 46

8:25 AM

LTI Right-of-Way

Do

Sep 19 2013 14:

Sep 19 2013 13

Sep 19 2013 13:52

II. AT&T 🥱

Telecom Tower

Height: 59.9 F

Trees / Ponderosa Pine

HD: 53.05 f

VD: 4.76 f

SD: 53.26 f

INC: 5.13

Wait until the Bluetooth icon in the upper-right corner of the screen turns

SLP: 8.98 %

## **Remote Fire**

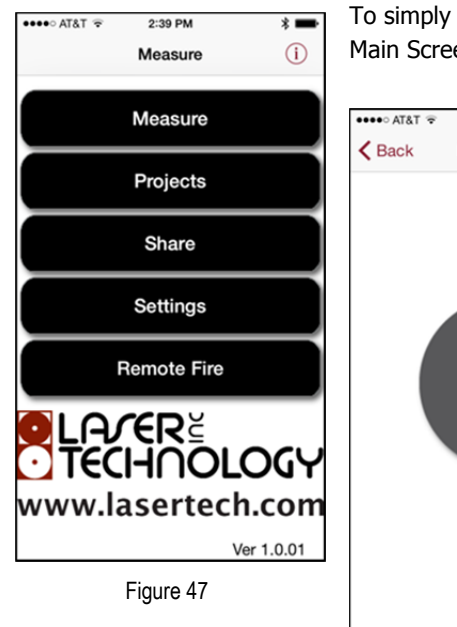

To simply fire a laser without using the Measure module, tap the "Remote Fire" button from the Measure Main Screen (Figure 47).

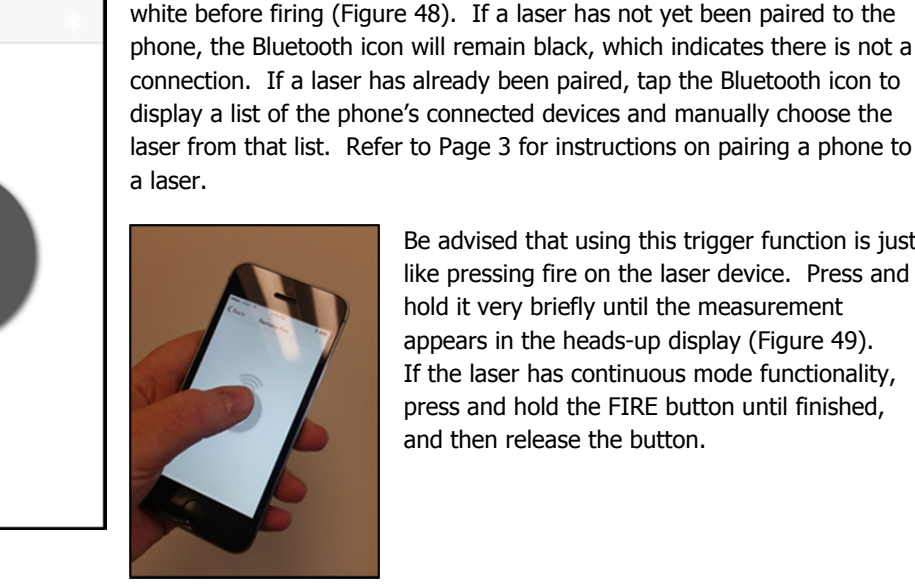

laser from that list. Refer to Page 3 for instructions on pairing a phone to Be advised that using this trigger function is just like pressing fire on the laser device. Press and hold it very briefly until the measurement appears in the heads-up display (Figure 49). If the laser has continuous mode functionality, press and hold the FIRE button until finished,

and then release the button.

Figure 49